# 如何恢复被360杀毒软件误杀的金笛邮件服务

误杀邮件系统后截图如下:

| JDMail控制台v3.14.6 |                        | - • • |
|------------------|------------------------|-------|
|                  | <b>百日日</b><br>iler.com | #     |
| 服务状态:            | _                      |       |
|                  | *                      | 开始    |
|                  |                        | 停止    |
|                  |                        | 重新启动  |
|                  |                        | 服务    |
|                  | Ŧ                      | 最小化   |
|                  | *                      |       |
|                  |                        |       |
|                  | -                      | 退出    |
|                  |                        |       |

## 第一步:删除服务。

1.1打开服务找到服务名称:

| 🔍 服务          |                   |                       |                   |     |      |      | 23       |
|---------------|-------------------|-----------------------|-------------------|-----|------|------|----------|
| 文件(F) 操作(A) 計 | 查看(V) 帮助(H)       |                       |                   |     |      |      |          |
|               | à 🔒 🛛 🖬 🕨 🔳 🕪 🕨   |                       |                   |     |      |      |          |
| 🔍 服务(本地)      | 🔉 服务(本地)          |                       |                   |     |      |      |          |
|               | JDIMAP            | 名称                    | 描述                | 状态  | 启动类型 | 登录为  | <b>^</b> |
|               |                   | 🔅 JDIMAP              | jindi imap server | 已启动 | 自动   | 本地系统 |          |
|               | 停止此服务             | 🔍 JDMail AntiVirus    | JDMail AntiVirus  | 已启动 | 自动   | 本地系统 |          |
|               | 重启动此服务            | 🔍 JDMail Gate         | 金笛邮件网关            | 已启动 | 自动   | 本地系统 |          |
|               |                   | 🔍 JDMail Server       | 金笛邮件服务器           | 已启动 | 自动   | 本地系统 |          |
|               | 描述:               | 🔍 JDMail Web          | Apache/2.4.37 (   | 已启动 | 自动   | 本地系统 |          |
|               | jindi imap server | 🔍 JDSMS GatewaySe     |                   |     | 自动   | 本地系统 |          |
|               |                   | 🔍 JDSMS Service       | 金笛短信服务中…          |     | 自动   | 本地系统 | =        |
|               |                   | 🔍 JDSMS Service M     | 短信监控服务,…          | 已启动 | 自动   | 本地系统 |          |
|               |                   | 🔍 JDSMSMySQL          |                   | 已启动 | 自动   | 本地系统 |          |
|               |                   | 🤐 KtmRm for Distrib   | 协调分布式事务…          |     | 手动   | 网络服务 |          |
|               |                   | 🔍 Link-Layer Topolo   | 创建网络映射,…          |     | 手动   | 本地服务 |          |
|               |                   | 🔍 Microsoft .NET Fr   | Microsoft .NET    |     | 手动   | 本地系统 |          |
|               |                   | 🔍 Microsoft .NET Fr   | Microsoft .NET    |     | 手动   | 本地系统 |          |
|               |                   | 🔍 Microsoft iSCSI Ini | 管理从这台计算…          |     | 手动   | 本地系统 |          |
|               |                   | 🔍 Microsoft Softwar   | 管理卷影复制服…          |     | 手动   | 本地系统 |          |
|               |                   | 🔍 Mozilla Maintenan   |                   |     | 手动   | 本地系统 |          |
|               |                   | 🔍 Multimedia Class    | 基于系统范围内…          | 已启动 | 自动   | 本地系统 |          |
|               |                   | 🔍 MySQL               |                   | 已启动 | 自动   | 本地系统 |          |
|               |                   | 🔍 Net.Tcp Port Shari  | 提供通过 net.tc       |     | 禁用   | 本地服务 | Ŧ        |
|               | ↓扩展 √标准 /         |                       |                   |     |      |      |          |
|               |                   |                       |                   |     |      |      |          |

#### 1.2查看服务名称。

比如查看JDIMAP服务名称,右击JDIMAP就可以看到服务名称了。

| 🔍 服务          |                          |                                        |                                |                   |        |            |                    | × |
|---------------|--------------------------|----------------------------------------|--------------------------------|-------------------|--------|------------|--------------------|---|
| 文件(F) 操作(A) ; | 查看(V) 帮助(H)              |                                        |                                |                   |        |            |                    |   |
|               | à 📑 📘 🖕                  | ■ II IÞ                                |                                |                   |        |            |                    |   |
| 🥋 服务(本地)      | 🔍 服务(本地)                 |                                        |                                |                   |        |            |                    |   |
|               | JDIMAP                   |                                        | 名称                             | 描述                | 状态     | 启动类型       | 登录为                | • |
|               |                          |                                        | JDIMAP                         | jindi imap server | 已启动    | 自动         | 本地系统               |   |
|               | <u>停止</u> 此服务<br>重启动此服务  | JDIMAP 的属性                             | (本地计算机)                        |                   | 23     | 动          | 本地系统               |   |
|               |                          | 常规 發表                                  | 版 位 成 在 关 乏                    |                   |        | 动          | 本地系统               |   |
|               |                          |                                        |                                |                   |        | 动          | 本地系统               |   |
|               | 描述:<br>jindi iman server | 服务名称:                                  | JDIMAP                         |                   |        | 动          | 本地系统               |   |
|               | jindi imap server        | 显示名称:                                  | JDIMAP                         |                   |        | ⊊/]<br>⊂tr | 本 地 系 统<br>本 地 系 统 | Ξ |
|               |                          | 描述:                                    | jindi imap server              |                   | *      | ett        | 本地杂玩<br>木地妥统       |   |
|               |                          |                                        |                                |                   | Ŧ      | eti        | 本地系统               |   |
|               |                          | 可执行文件的<br>"f:\jdmail3.                 | 路径:<br>14.6.8\IMAP\Bin\TDIMAP. | exe″RunAsService  |        | 动          | 网络服务               |   |
|               |                          |                                        |                                |                   | 动      | 本地服务       |                    |   |
|               |                          | 相助关重 (4).                              | 局幼突型(0). 目初 ▼                  |                   |        | 动          | 本地系统               |   |
|               |                          | <u>帮助我配置服务启动选项。</u>                    |                                |                   | 动      | 本地系统       |                    |   |
|               |                          | 服务状态:                                  | 已启动                            |                   |        | 动          | 本地系统               |   |
|               |                          | 启动(S)                                  | 停止(T) 著                        | 哲信 (P) 「 恢复       | (R)    | 动          | 本地系统               |   |
|               |                          | ~~~~~~~~~~~~~~~~~~~~~~~~~~~~~~~~~~~~~~ |                                |                   |        | 动          | 本地系统               |   |
|               |                          | 11111111111111111111111111111111111111 | 服为时,您只有定则应用的                   | 17后47公安以。         |        | 动          | 本地系统               |   |
|               |                          | 启动参数(M):                               |                                |                   |        | 动          | 本地系统               |   |
|               |                          |                                        |                                |                   |        | 13         | <b>本</b> 地服务       | • |
|               | ∖∜ 展 ∕ 标准 ∕              |                                        | 确定                             | 取消                | 应用 (A) |            |                    | _ |

## 1.3在运行中输入cmd回车,打开cmd终端进行删除服务。

删除JDIMAP服务:

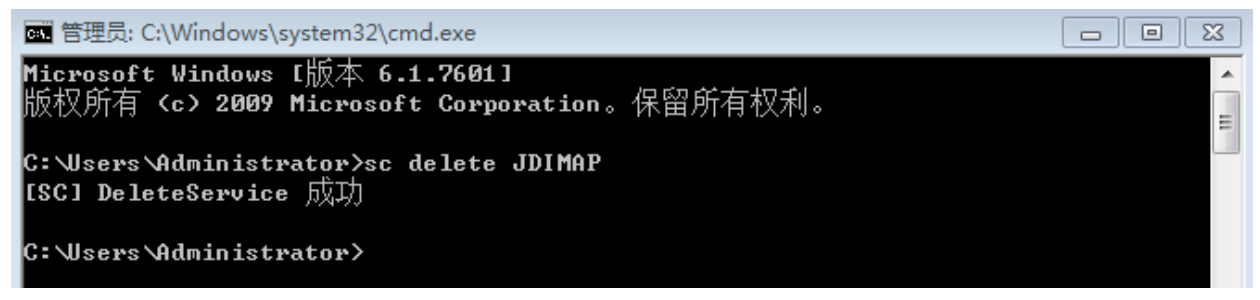

删除JDMail AntiVirus服务:

C:\Users\Administrator>sc delete {08CECC71-A9B1-417d-AB3A-C57C4F854F53}3424796440 [SC] DeleteService 成功

C:\Users\Administrator>

删除JDMail Gate服务:

C:Wsers Administrator>sc delete JDGate [SC] DeleteService 成功

C:\Users\Administrator>

#### 删除JDMail Server服务:

C:\Users\Administrator>sc delete JDMail [SC] DeleteService 成功

C:\Users\Administrator>

#### 删除JDMail Web服务:

C:Wsers'Administrator>sc delete JDWeb [SC] DeleteService 成功

C:\Users\Administrator>

#### 第二步:安装服务。

1.1安装JDMail Web服务,进入F:\jdmail3.14.6.8\Apache\bin(F盘是我的安装目录)。

F:\jdmail3.14.6.8\Apache\bin>httpd.exe -n JDWeb -k install Installing the 'JDWeb' service

添加开机启动并注释说明。

F:\jdmail3.14.6.8\Apache\bin>sc config JDWeb start= auto [SC] ChangeServiceConfig 成功

F:\jdmail3.14.6.8\Apache\bin>sc config JDWeb DisplayName= "JDMail Web" [SC] ChangeServiceConfig 成功

F:\jdmail3.14.6.8\Apache\bin>sc description JDWeb "金笛邮件Web端" [SC] ChangeServiceConfig2 成功

F:\jdmail3.14.6.8\Apache\bin>\_

#### 1.2安装JDMail Server服务, 进入F:\jdmail3.14.6.8\bin。

See 管理员: C:\Windows\system32\cmd.exe
F:\jdmail3.14.6.8\Apache\bin>cd F:\jdmail3.14.6.8\bin
F:\jdmail3.14.6.8\bin>JDMail.exe --install
JDMail Server installed.
F:\jdmail3.14.6.8\bin>sc config JDMail start= auto
ISC1 ChangeServiceConfig 成功
F:\jdmail3.14.6.8\bin>sc description JDMail "金笛邮件服务器"
ISC1 ChangeServiceConfig2 成功
F:\jdmail3.14.6.8\bin>\_

1.3安装JDMail Gate服务,进入F:\jdmail3.14.6.8\perl\bin。

F:\jdmail3.14.6.8\perl\bin>perl.exe F:\jdmail3.14.6.8\JDMG\addservice.pl -i F:\jdmail3.14.6.8\JDMG\jdmg.pl F:\jdmail3.14.6.8\JDMG JDMG service successfully added.

F:\jdmail3.14.6.8\perl\bin≻sc config JDGate start= auto ISC] ChangeServiceConfig 成功

F:\jdmail3.14.6.8\per1\bin>sc description JDGate "金笛邮件网关" LSC] ChangeServiceConfig2 成功

F:\jdmail3.14.6.8\perl\bin>sc config JDGate depend= Tcpip LSC] ChangeServiceConfig 成功

:\jdmail3.14.6.8\perl\bin>

## 1.4安装JDIMAP服务,进入F:\jdmail3.14.6.8\IMAP\Bin。

F:\jdmail3.14.6.8\IMAP\Bin>JDIMAP.exe /register

F:\jdmail3.14.6.8\IMAP\Bin>sc config JDIMAP start= auto [SC] ChangeServiceConfig 成功

F:\jdmail3.14.6.8\IMAP\Bin>sc description JDIMAP "jindi imap server" [SC] ChangeServiceConfig2 成功

F:\jdmail3.14.6.8\IMAP\Bin>

#### 1.5安装JDMail AntiVirus服务,进入F:\jdmail3.14.6.8\ClamAV目录。

🚾 管理员: C:\Windows\system32\cmd.exe

F:\jdmail3.14.6.8\IMAP\Bin>cd F:\jdmail3.14.6.8\ClamAV

F:\jdmail3.14.6.8\ClamAV>startclamav.bat

F:\jdmail3.14.6.8\ClamAV>

#### 第三步:启动服务。

打开JDMail控制台选择服务启动即可。

| JDMail控制台v3.14.6                                                                                             | - • •                                                                               |
|----------------------------------------------------------------------------------------------------|-------------------------------------------------------------------------------------|
| 金笛<br>www.maile                                                                                              | 邮件<br>r.com.cn                                                                      |
| 服务状态:<br>◎ JDMail Gate<br>◎ JDIMAP<br>◎ JDMail Server<br>◎ JDMail Web<br>◎ JDMail AntWirus                   | <ul> <li>         开始         停止         重新启动         服务         最小化     </li> </ul> |
| 服务JDGate正在启动。<br>服务JDGate启动成功。<br>服务JDIMAP正在启动。<br>服务JDIMAP启动成功。<br>服务JDMail正在启动。<br>服务JDMail启动成功。<br>金笛邮件网关 | ▲<br>- 退出                                                                           |